Инструкция по регистрации и заполнению форм для слушателей (не докладчиков) https://science.knastu.ru/conf/632111f24b5b333ba7021001

Примечание, шаги по регистрации для слушателей, до восьмого шага, практически совпадают с шагами по регистрации для докладчиков, но слушателям не надо заносить информацию по докладам.

1. Выберите ваш язык для работы.

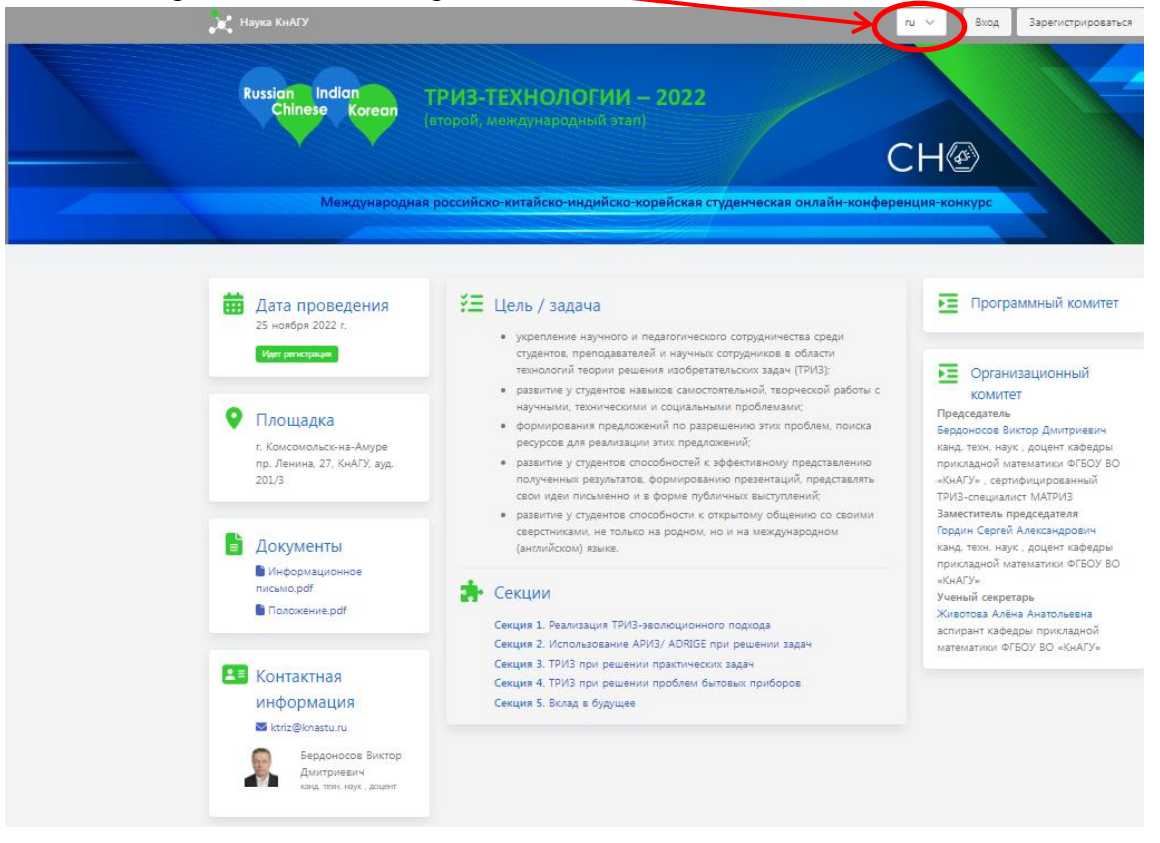

2. Щёлкните по кнопке Зарегистрироваться:-

| 🙀 Наука КнАГУ                                                                                                    |                                                                                                    | ru V Вход Зарегистрироваться                                                                                                    |
|----------------------------------------------------------------------------------------------------|----------------------------------------------------------------------------------------------------|----------------------------------------------------------------------------------------------------|
| Russian Indian<br>Chinese Korean                                                                                                    | ТРИЗ-ТЕХНОЛОГИИ — 2022<br>(второй, международный этап)                                                                                                    | СН⊛                                                                                                    |
| Международна                                                                                                    | я российско-китайско-индийско-корейская студенческая онлайн-конфе                                                                                                    | ренция-конкурс                                                                                                    |
| Дата проведения         25 ноября 2022 г.         Установора         Установора         Г. Комсомольсс-на-Амура         г. Комсомольсс-на-Амура         г. Комсомольсс-на-Амура         г. Комсомольсс-на-Амура         г. Комсомольсс-на-Амура         г. Комсомольсс-на-Амура         г. Комсомольсс-на-Амура         г. Комсомольсс-на-Амура         г. Комсомольсс-на-Амура         г. Комсомольсс-на-Амура         г. Комсомольсо-на-Амура         г. Комсомольсо-на-Амура< | <ul> <li>Цель / задача</li> <li>укрепление научного и педаголического сотруднихества среди<br/>слудентов, преподвателей и научных сотруднихов в области<br/>технологий теории решения изобретательских задач (ТРИЗ);</li> <li>развитие у слудентов навыков самостоятельной, творческой работы с<br/>научными, теоническими и социальными проблемании;</li> <li>формирования предложений по разрешению этих проблем, поиска<br/>рекурсов для реализации этих предложений;</li> <li>развитие у слудентов способностей к зффективному представляты<br/>свои идеи письменно и в форми публичных выступлений;</li> <li>развитие у слудентов способности к открытому общению со своими<br/>сверстниками, не только на родном, но и на международном<br/>(инглийском) языка;</li> </ul> | Программный комитет     Организационный     Комитет     Председатель     Бероносов Виктор Дмитриевич канд таки, наук, доцент кафедры приз-специалист МАТРИЗ     Замаститель председателя     Гордин Сертей Александрович канд, таки, наук, доцент кафедры прикладной матяматики огБОУ Во «КиА/Т». |
| Положение раf           Соложение раf           Соложение раf           Контактная           информация           Кклід®клазтили           Кклід®клазтили           Евраоносов Виктор           Дитарисьних наук, такк наук, доцент                                                                                                    | Секция 1. Реализация ТРИЗ-зеолюционного подхода<br>Секция 2. Использование АРИЗ/ ADRIGE при решении задач<br>Секция 3. ТРИЗ при решении практических задач<br>Секция 4. ТРИЗ при решении проблем бытовых приборов<br>Секция 5. Вклад в будущее                                                                                                    | Животова Алёна Анатольевна<br>аспирант кафедры прикладной<br>математики ФГБОУ ВО «КнАГУ»                                                                                                    |

3. В открывшемся окне заполните поля и щёлкните по кнопке Зарегистрироваться:

| Регистрация                            | Регистрация        |
|----------------------------------------|--------------------|
| Email                                  | Petrov@mail.ru     |
| ФИО<br>Указыте ФИО                     | Petrov Petr        |
| Пароль                                 |                    |
| Укажите пароль<br>Подтверждение пароля |                    |
| Зарегистрироваться                     | Зарегистрироваться |

### Появляется окно с предложением войти

| Вход            |         |
|-----------------|---------|
| Petrov_@mail.ru |         |
|                 | Доклады |
| Забыли пароль?  |         |
| Вход            | 1       |

4. Заполните поля и щёлкните **Вход** и по появившемуся **Доклады** (вам не нужно будет загружать никаких докладов, но такая особенность регистрации слушателей).

| Наука КнАГУ | Mov georage                                                                  | ад Над |
|-------------|------------------------------------------------------------------------------|--------|
| 5.          | . Щёлкаете Новый доклад (вам не нужно будет загружать никаких докладов, но т | акая   |
|             | особенность регистрации слушателей)                                          |        |

Появится окно выбора конференции, щёлкаете для появления списка конференций:

|                                        | Выберите конференц <del>ию</del>                                                                         |     |
|----------------------------------------|----------------------------------------------------------------------------------------------------|-----|
| Выберите конференцию                   |                                                                                                    | ~   |
| появившемся окне вы                    | ерите конференцию                                                                                        |     |
|                                        |                                                                                                    |     |
|                                        | выверите конференцию                                                                                     |     |
|                                        |                                                                                                    |     |
| Выберите конференцию                   |                                                                                                    | ~   |
| Выберите конференцию                   |                                                                                                    |     |
| Производственные технологии бу         | цего: от создания кузнедрению                                                                            |     |
| Социальные и гуманитарные наук         | условиях вызовля современности                                                                           |     |
| Наука, инновации и технологии: о       | дей к внедрению                                                                                          |     |
| Региональные аспекты развития н        | и и образовачия в области архитектуры, строительства, землеустройства и кадастров в начале III тысячеле: | гия |
| Наука – Бизнес – Государство           |                                                                                                    |     |
| День конституции РФ. Конституции       | ыс нерачими: проблемы реализации в современном мире                                                      |     |
| 🔍 ТРИЗ-технологии (второй, междун      | одный этап)                                                                                              |     |
|                                        | nty caused by terrorist acts (Угрозы международной безопасности, вызванные терроризмом)                  |     |
| Threats to international peace and s   |                                                                                                    |     |
| The Right to Privacy in the Digital Ag | Право на неприкосновенность частной жизни в век цифровизации)                                            |     |

| Наука КнАГУ | Шаг 1 из 4                                                 | ru 🗸 🌔 Petrov Petr | Назад |
|-------------|------------------------------------------------------------|--------------------|-------|
|             | Выберите конференцию                                       |                    |       |
|             | ТРИЗ-технологии (второй, международный этап) 🗸 🗸           |                    |       |
|             |                                                            | Вперед             |       |
| 6. 3        | атем щёлкните Вперед (находится в правом нижнем углу окна) |                    |       |
| Выбери      | е секцию, щёлкаете для появления списка секций:            |                    |       |

| Выберите секцию |     |
|-----------------|-----|
| Выберите секцию | × < |

так как доклады всех секции проходят совместно, то можно выбрать любую, например, первую секцию.

# Выберите секцию

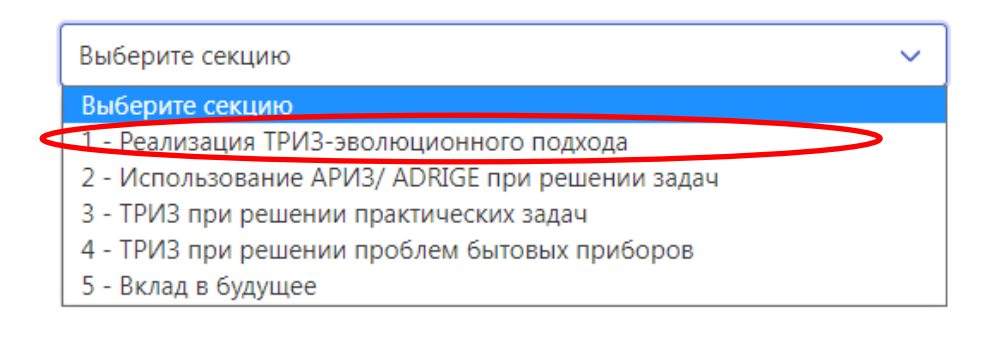

### Появится окно:

7.

## Выберите секцию

| 1 - Реализация ТРИЗ-эволюционного подхода | ~         |          |
|-------------------------------------------|-----------|----------|
|                                           |           | Вперед   |
| Затем щёлкните Вперед (находится в правом | нижнем уг | лу окна) |

#### Задайте параметры доклада

Назад

| авторов несколько, то ФИО пъречислить через запятую)<br>сактный телефон<br>и<br>знизация<br>лаьтет<br>па<br>Руководитель                                   |                                                                                                    |
|----------------------------------------------------------------------------------------------------|----------------------------------------------------------------------------------------------------|
| >                                                                                                    |                                                                                                    |
| тактный телефон<br>ії<br>анизация<br>ультет<br>іпа<br>Руководитель                                                                                         |                                                                                                    |
| іі<br>анизация<br>ильтет<br>па<br>Руководитель                                                                                                    |                                                                                                    |
| анизация<br>/льтет<br>іпа<br>Руководитель                                                                                                    |                                                                                                    |
| льтет<br>па<br>Руководитель                                                                                                    |                                                                                                    |
| па<br>Руководитель                                                                                                    |                                                                                                    |
|                                                                                                    |                                                                                                    |
|                                                                                                    |                                                                                                    |
| ная степень                                                                                                    |                                                                                                    |
| ное звание                                                                                                    |                                                                                                    |
| анизация                                                                                                    |                                                                                                    |
| жность Я І                                                                                                    | Шёлкаете на кружок слева от Спушатель                                                                                                    |
| Задайте параметры докл                                                                                                    | ада Задайте параметры доклад<br>Укажите вашу роль на конференции                                                                                                    |
| Задайте параметры докл<br>Укажите вашу роль на конференции<br>Одокладчик                                                                                   | ада Задайте параметры доклад<br>и Укажите вашу роль на конференции<br>о Докладчик<br>© Слушатель                                                                                    |
| Задайте параметры докл<br>Укажите вашу роль на конференции<br>Одокладчик<br>© Слушатель                                                                    | ада Задайте параметры доклад<br>и Укажите вашу роль на конференции<br>⊙ Докладчик                                                                                                   |
| Задайте параметры докл<br>Укажите вашу роль на конференции<br>Одокладчик<br>© Слушатель<br>ФИО                                                             | ада Задайте параметры доклад<br>и Укажите вашу роль на конфефенции<br>⊙ Докладчик                                                                                                   |
| Задайте параметры докл<br>Укажите вашу роль на конференции<br>© Докладчик<br>© Слушатель<br>ФИО<br>Контактный телефон<br>Email                             | ада Задайте параметры доклади<br>и Укажите вашу роль на конференции<br>⊙ Докладчик                                                                                                  |
| Задайте параметры докл<br>Укажите вашу роль на конференции<br>Одокладчик<br>Ослушатель<br>ФИО<br>Контактный телефон<br>Еmail<br>Организация                | Задайте параметры доклад<br>и Укажите вашу роль на конференции<br>⊙ Докладчик<br>© Слушатель<br>Реtrov Petr<br>+79XXXXXXX<br>Реtrov@mail.ru<br>ХXХ университет                      |
| Задайте параметры докл<br>Укажите вашу роль на конференции<br>О Докладчик<br>© Слушатель<br>ФИО<br>Контактный телефон<br>Еmail<br>Организация<br>Факультет | ада Задайте параметры докла,<br>и Укажите вашу роль на конференции<br>⊙ Докладчик<br>© Слушатель<br>Реtrov Petr<br>+79XXXXXXX<br>Реtrov@mail.ru<br>ХXX университет<br>ХXX факультет |

10. Соглашаетесь с условиями обработки персональных данных и щёлкаете Сохранить На этом регистрация слушателя заканчивается.

Сохранить

Далее ждёте сообщений от модератора на электронную почту, которую вы указали при регистрации.